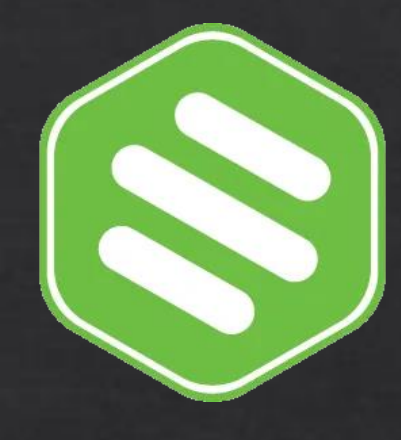

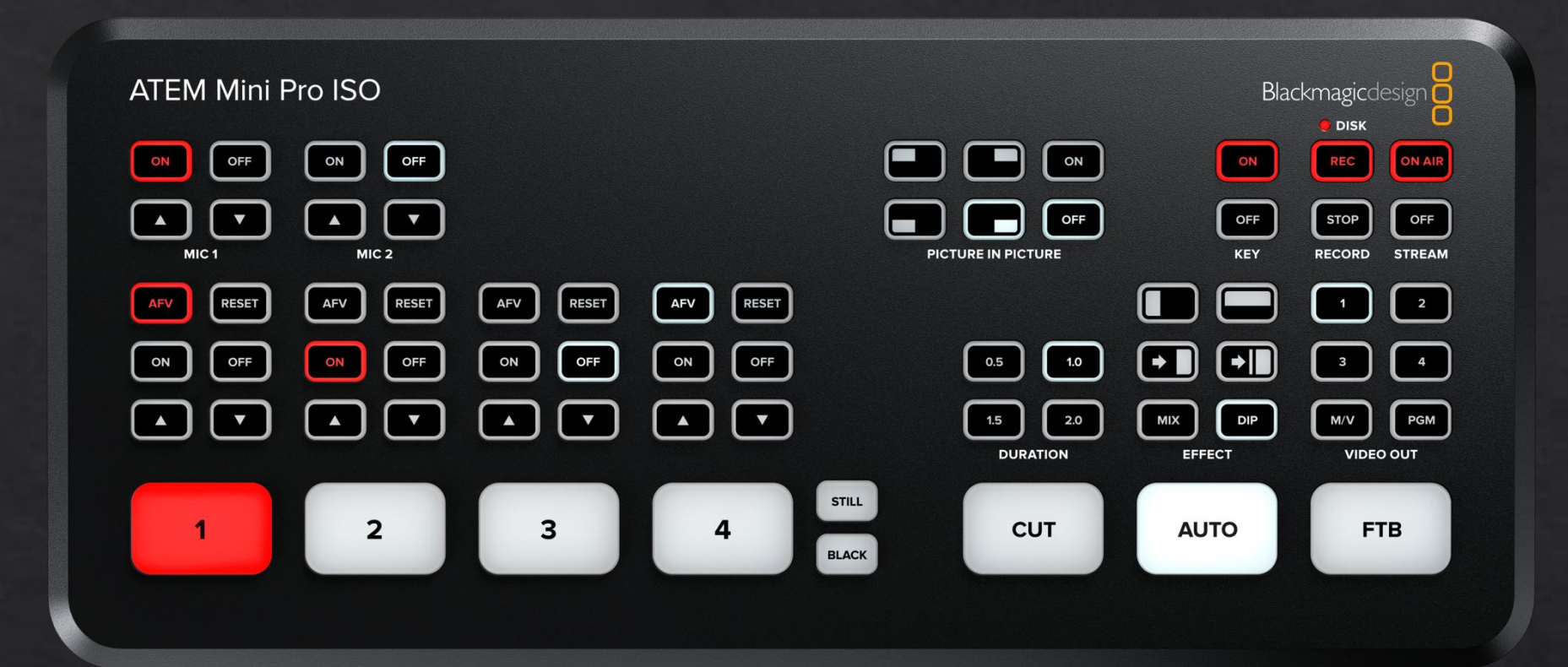

How to stream using ATEM Mini Pro Encoder with Switchboard.live Next Gen Revised 6/28/2023

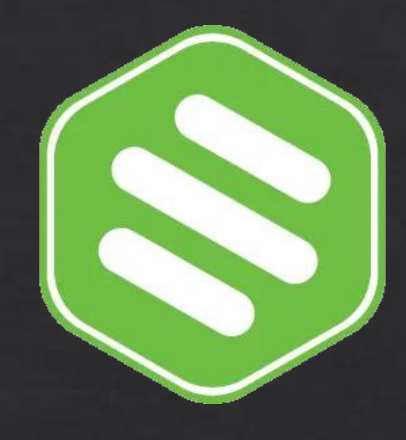

## Items you will need for setup

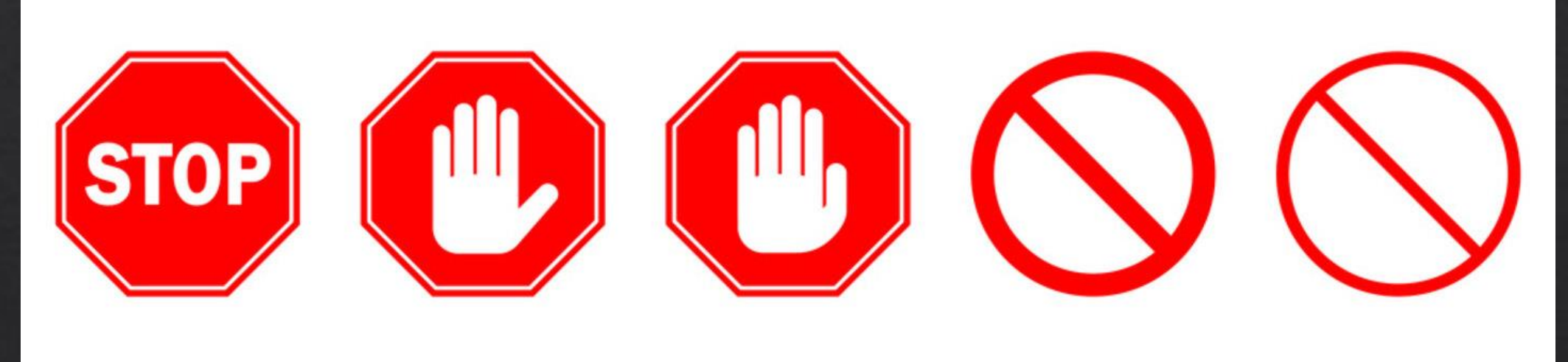

Items you must have before starting the setup

Windows or an Apple Computer – Chrome book will not work
ATEM must be plugged in to the internet using the ethernet cord (House Phone square port but bigger). ATEM Does not work on WIFI
Small HD TV to use the multivew on the switcher
HDMI or SDI Cables to plug your cameras or sources into
ATEM Control Software – You would download this from Black Magic Design. Note that you would need to install the software and reboot your computer.

6. Go to www.speedtest.net run a speedtest. Your internet speed needs to be at least 15mb on the upload

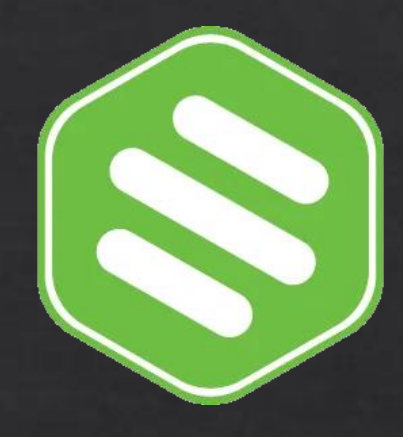

## Get your credentials

| =                                       |                        | switchboard 📚                                                                                  | Paul Wood<br>Switchboard.live | PW   |
|-----------------------------------------|------------------------|------------------------------------------------------------------------------------------------|-------------------------------|------|
| Datavideo                               | ^                      | Start Encoder                                                                                  | Add Group                     | ?    |
| Datavideo                               |                        |                                                                                                |                               |      |
| + Add NEW Workflow                      |                        | Viral StreamShare™ (0)                                                                         | 1                             | ~    |
| Stream Key:                             |                        | New Group (1)   Autostart: OFF<br>Switchboard Cloud Default   Multistreaming with Switchboard! | 0 🖌 V                         | ~    |
|                                         | ¢                      | PUBLIC RTMP Generic RTMP<br>Source Quality                                                     |                               | ⊗    |
|                                         |                        | ADD 🗗 🕑 🖸 😒 in 🚳 🛨                                                                             |                               |      |
| SOURCE                                  | CONFIG                 |                                                                                                |                               |      |
| Recommended Settings                    | Not Receiving Video. 🕒 |                                                                                                |                               |      |
| Key frame                               | 2                      |                                                                                                |                               |      |
| FPS                                     | 30 or 60               |                                                                                                |                               |      |
| Bitrate                                 | Constant (CBR)         |                                                                                                |                               |      |
| © 2016-2023 SWITCHBOARD LIVE INC.   PRI |                        | in to your Switchboard.live account Login Link                                                 | <b>ا</b> ک                    | lelp |
| Click on                                | the dropdow            | n to create a new workflow > Select Black Magic Design Enco                                    | der                           |      |

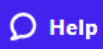

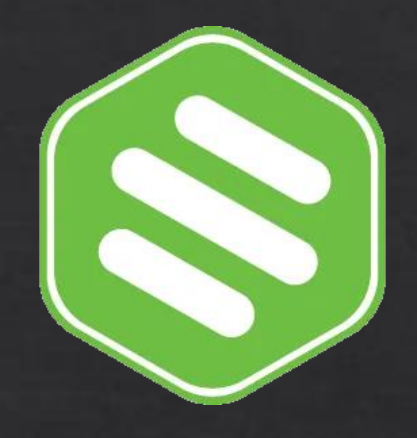

## Get your credentials

| Blackmagic Design En      | coder                  | ~    |
|---------------------------|------------------------|------|
|                           |                        |      |
| RTMP URL:                 |                        |      |
| rtmp://live2.sb.zone/live |                        | СОРҮ |
| Stream Key:               |                        |      |
| e1c8-fs8u-ui3q-y2x0       | ۵ 🖌                    | СОРУ |
|                           |                        |      |
|                           |                        |      |
| SOURCE                    | CONFIG                 |      |
|                           |                        |      |
| Recommended Settings      | Not Receiving Video. 🦲 |      |
| Key frame                 | 2                      |      |
| FPS                       | 30 or 60               |      |
| Bitrate                   | Constant (CBR)         |      |

Copy your Switchboard.live Stream Key

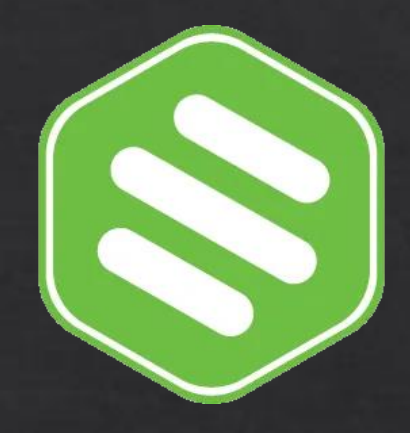

## How to hook up your gear

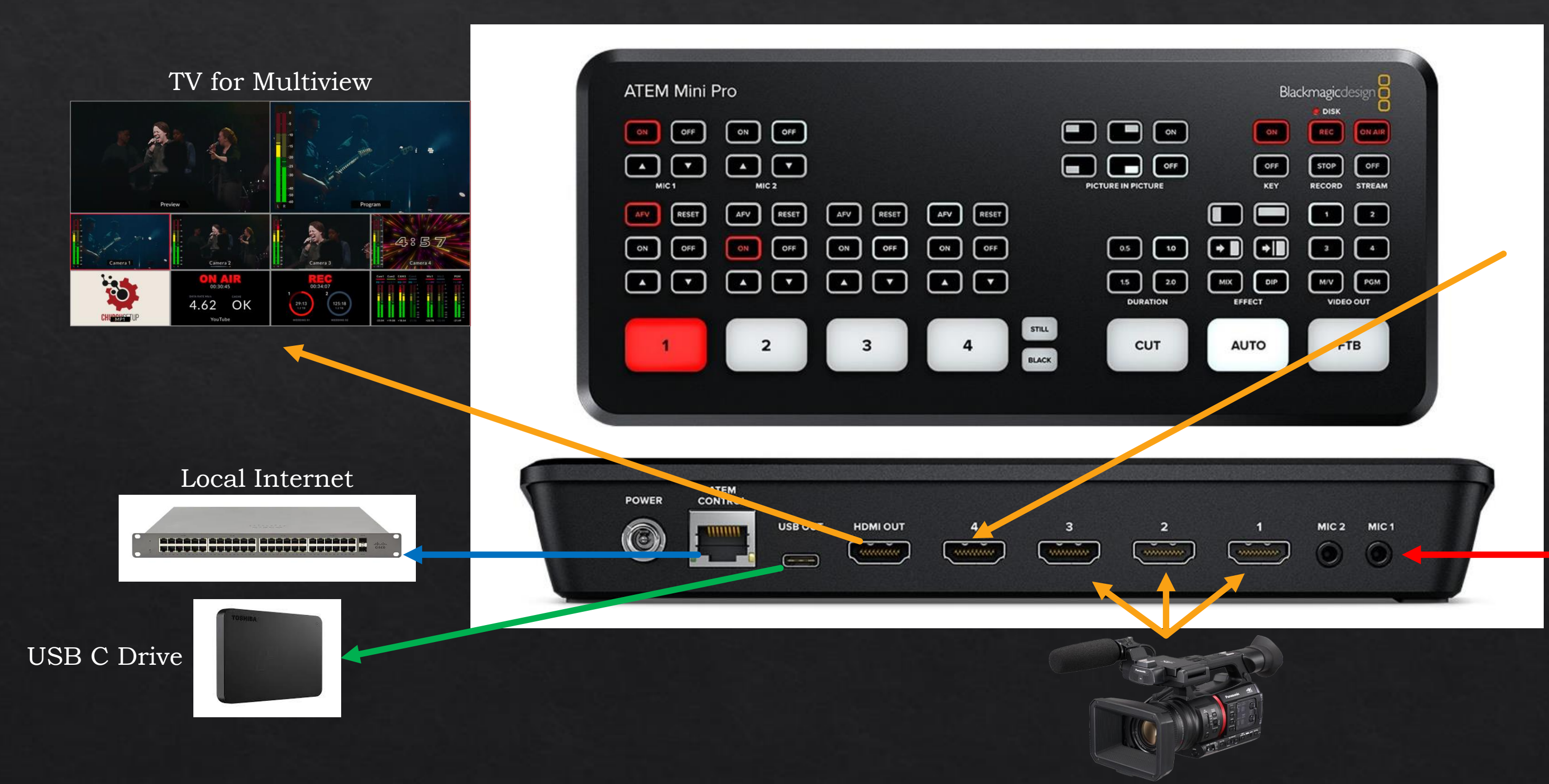

### Presentation Computer

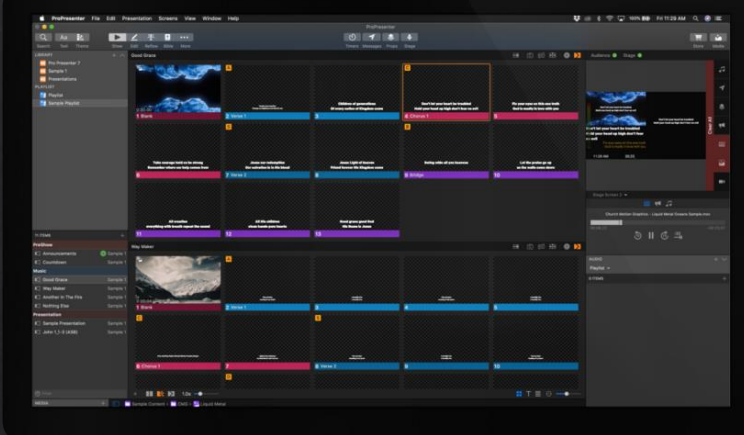

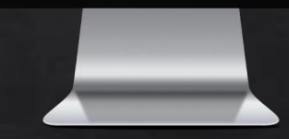

### Audio Out

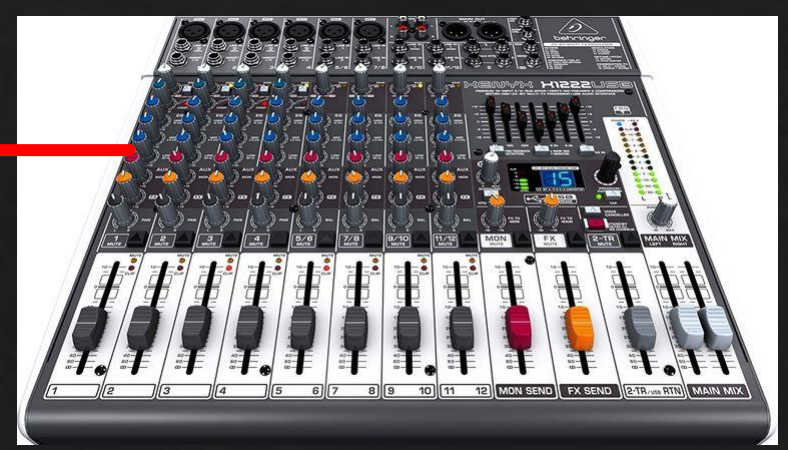

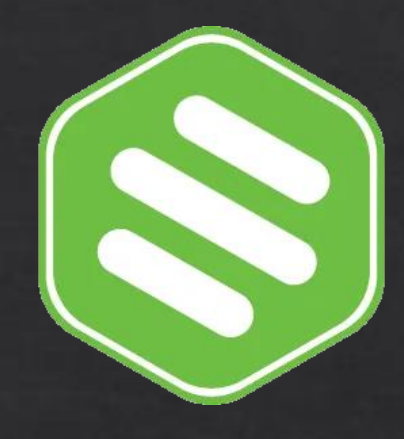

### Download XML File

# <u>Click Here to Download</u> Switchboard.live XML File

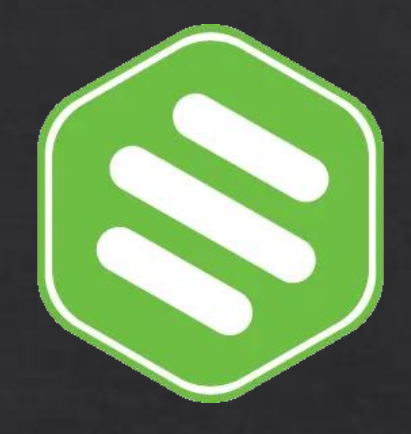

## Setup ATEM Mini Pro

### Support Center How can we help you?

Welcome to the Blackmagic Design support center. Here you will find the latest software updates, support notes, instruction manuals and all kinds of helpful information. If you need extra help, then please go to our community forum and connect with the incredible experience of the television industry. Ruslan Support Engineer United States

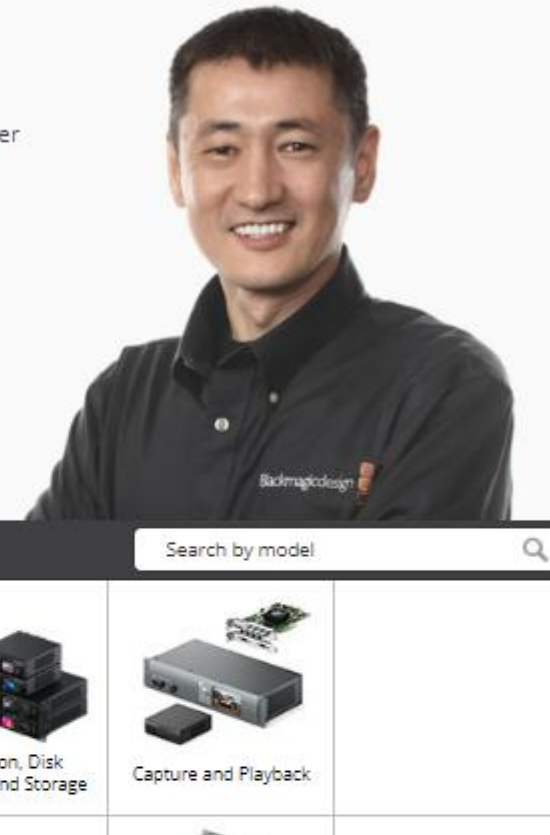

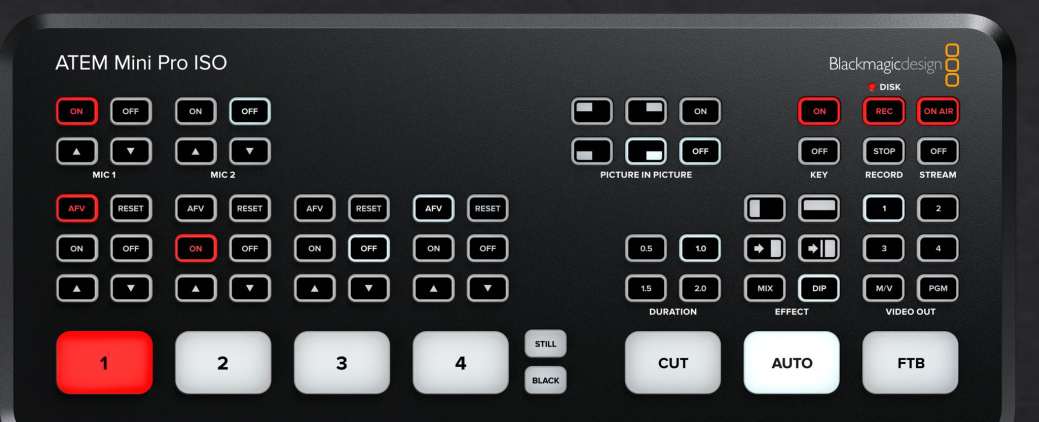

| Select a Product                                                                                                    | t Family                                                                                                    |         |                                                                                                    |                                                               |                                      | Search by n                 |
|----------------------------------------------------------------------------------------------------|----------------------------------------------------------------------------------------------------|---------|----------------------------------------------------------------------------------------------------|---------------------------------------------------------------|--------------------------------------|-----------------------------|
| Professional Cameras                                                                                                    | DaVinci Resolve and<br>Fusion Software                                                                                | ATEM LP | ve Production<br>vitchers                                                                                                    | Ultimatte                                                     | Duplication, Di<br>Recorders and Sto | sk<br>prage Capture and Pla |
|                                                                                                    |                                                                                                    |         |                                                                                                    | J                                                             |                                      |                             |
| Standards Conversion                                                                                                    | Broadcast Converters                                                                                                  | Me      | onitoring                                                                                                    | Network Storage                                               | MultiView                            | Routing and Distr           |
| Latest Downloa                                                                                                    | ds                                                                                                    |         | Latest Sup                                                                                                    | oport Notes                                                   |                                      | Latest News                 |
| Software Update<br>ATEM Switchers 9.<br>This software update is<br>HD and adds webcam s<br>output channel mappin<br>Read more | 23 Mar 202<br>.0.1 Update<br>for ATEM 4 M/E Constellatio<br>upport, corrects headphone<br>g and extended tally suppor | 23      | Information <sup>1</sup><br>NAB 2023 U<br>Learn about th<br>ATEM Televisio<br>4K8, ATEM 4 M<br>Constellation 4<br>switchers, DaV<br>Resolve 18.5 ai | Video<br>Jpdate!<br>In Studio<br>VE<br>KK<br>Inci<br>nd more! | 17 Apr 2023                          |                             |

 Go to the Blackmagic Design's Website Download/install the latest software. <u>https://www.blackmagicdesign.com/support/family/atem-live-production-switchers</u>
As of 6/28/2023 The latest version is 9.0.1

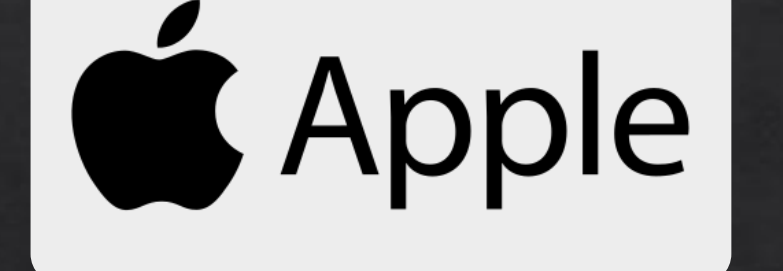

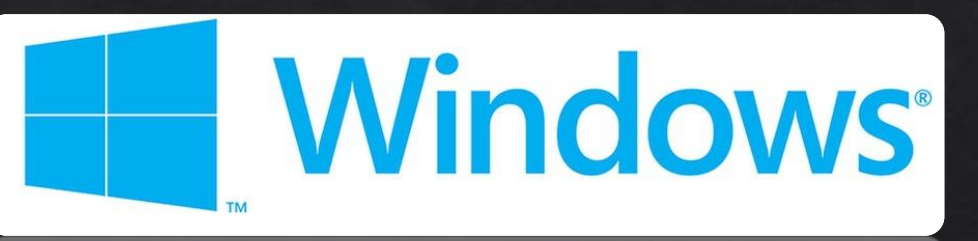

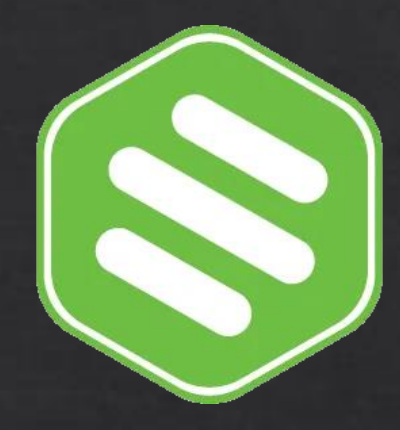

### Upload XML File

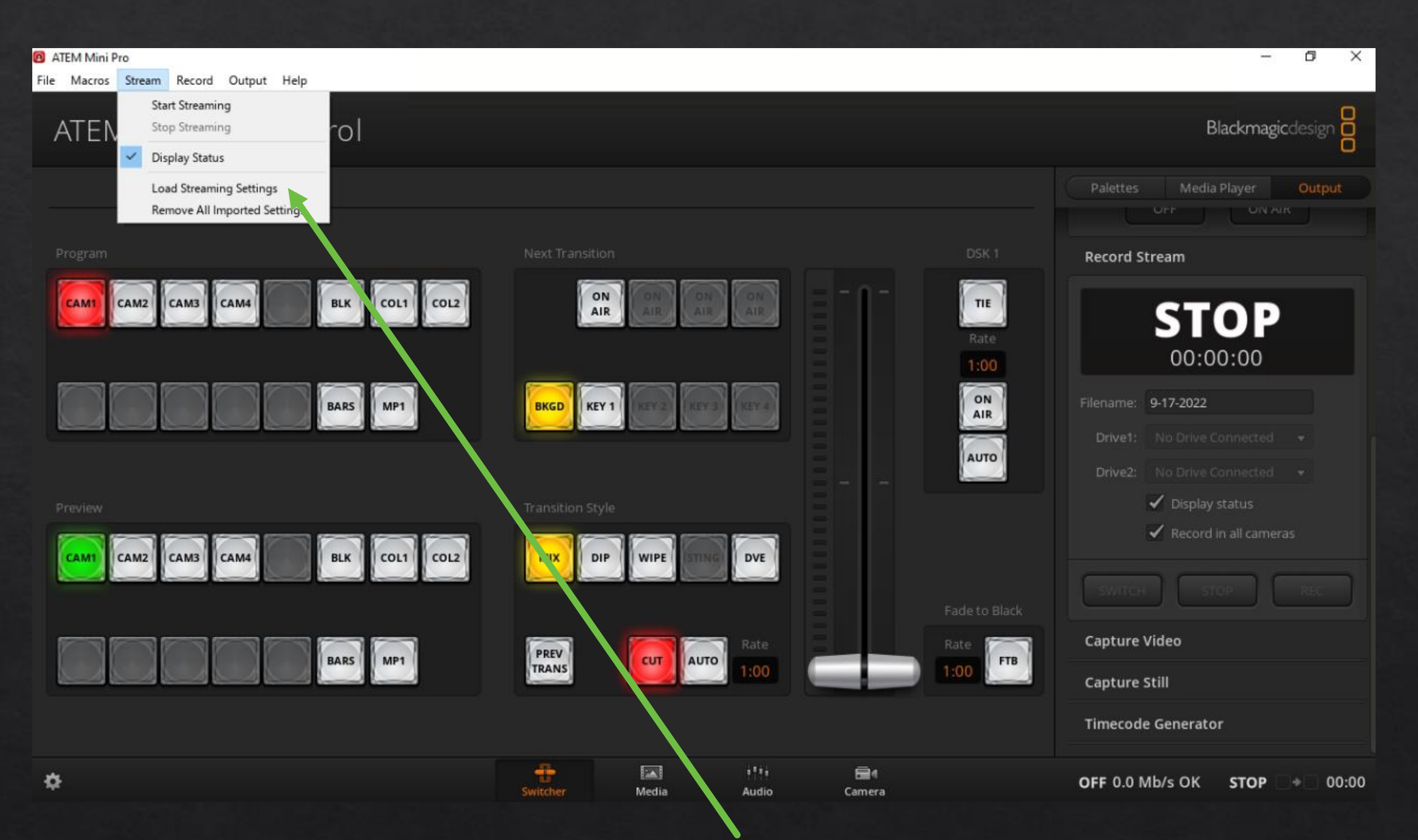

In the ATEM Software – Click on The menu at the top > Stream > Load Stream Settings

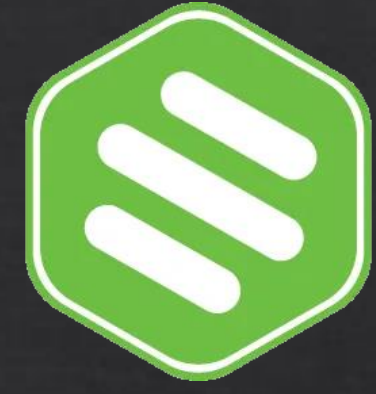

## Add the Stream Key

|                        | Palettes Media Player Output        |                          |
|------------------------|-------------------------------------|--------------------------|
|                        | Live Stream                         | =                        |
|                        | OEE                                 | Blackmagic Desi          |
|                        | 00:00:00                            | RTMP URL:                |
|                        | Platform: sermon.net 🔹              | rtmp://live2.sb.zone/liv |
|                        | Server: Primary 🔻                   | Stream Key:              |
|                        | Key:                                | e1c8-fs8u-ui3q-y2x0      |
|                        | Quality: Streaming Medium - 2.0Mb/s |                          |
|                        |                                     | SOURCE                   |
| To Stream Press ON-Air | ON AIR                              | Recommended Settings     |
|                        | Record Stream                       | Key frame                |
|                        | Capture Video                       | FPS                      |
|                        | Capture Still                       | Bitrate                  |
|                        | Capture Still                       |                          |

- Open The ATEM Control Software > Go to Output
- Login to your Switchboard.live > Copy Stream Key and paste into the Key field on the ATEM Software

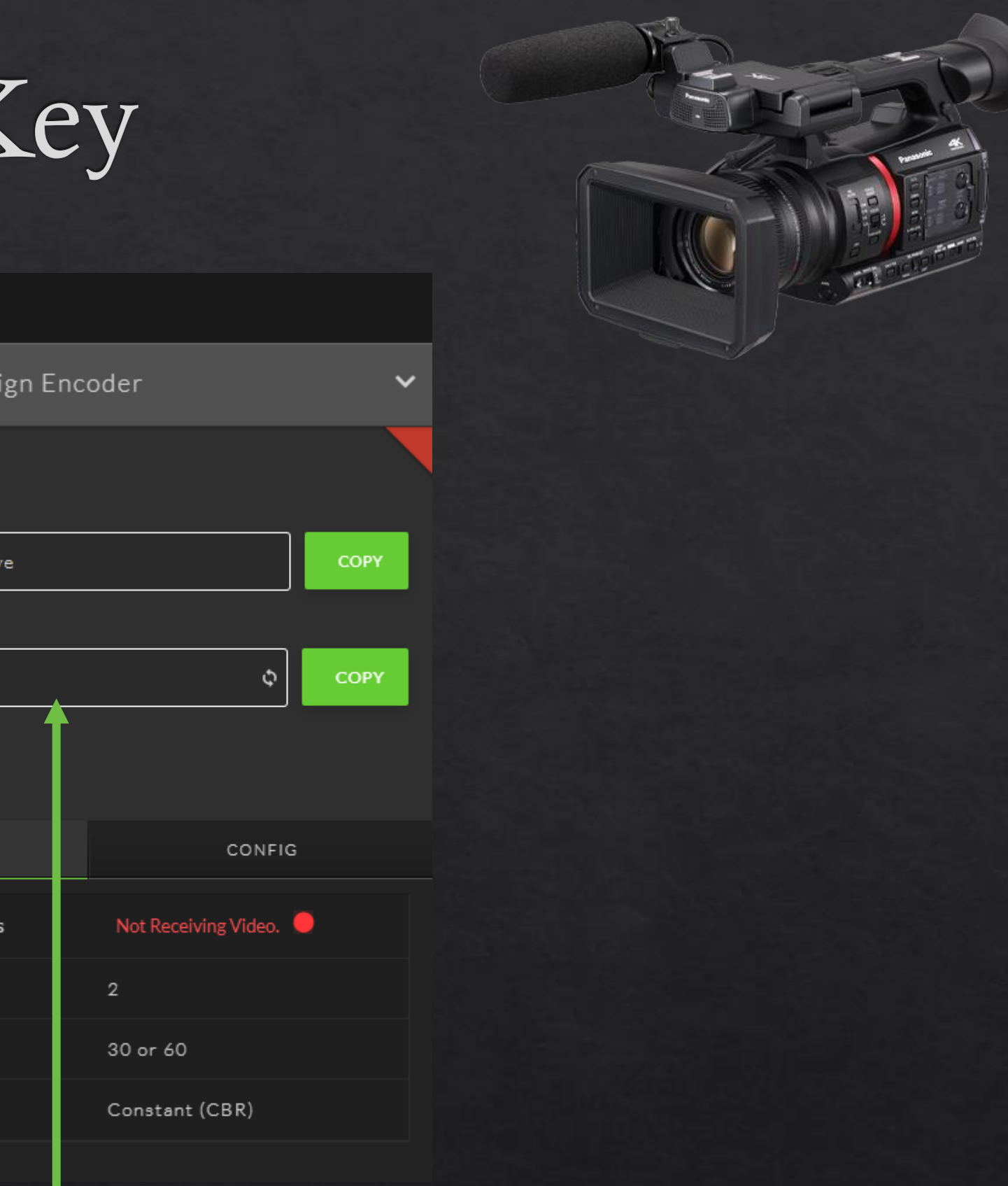

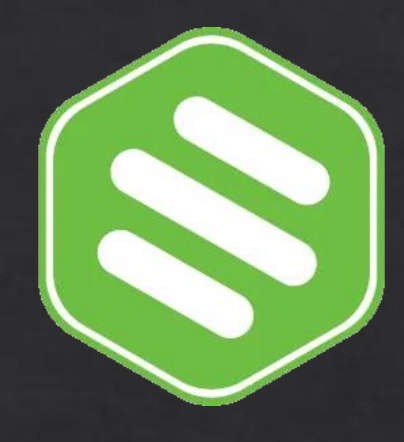

### Your Ready To Stream

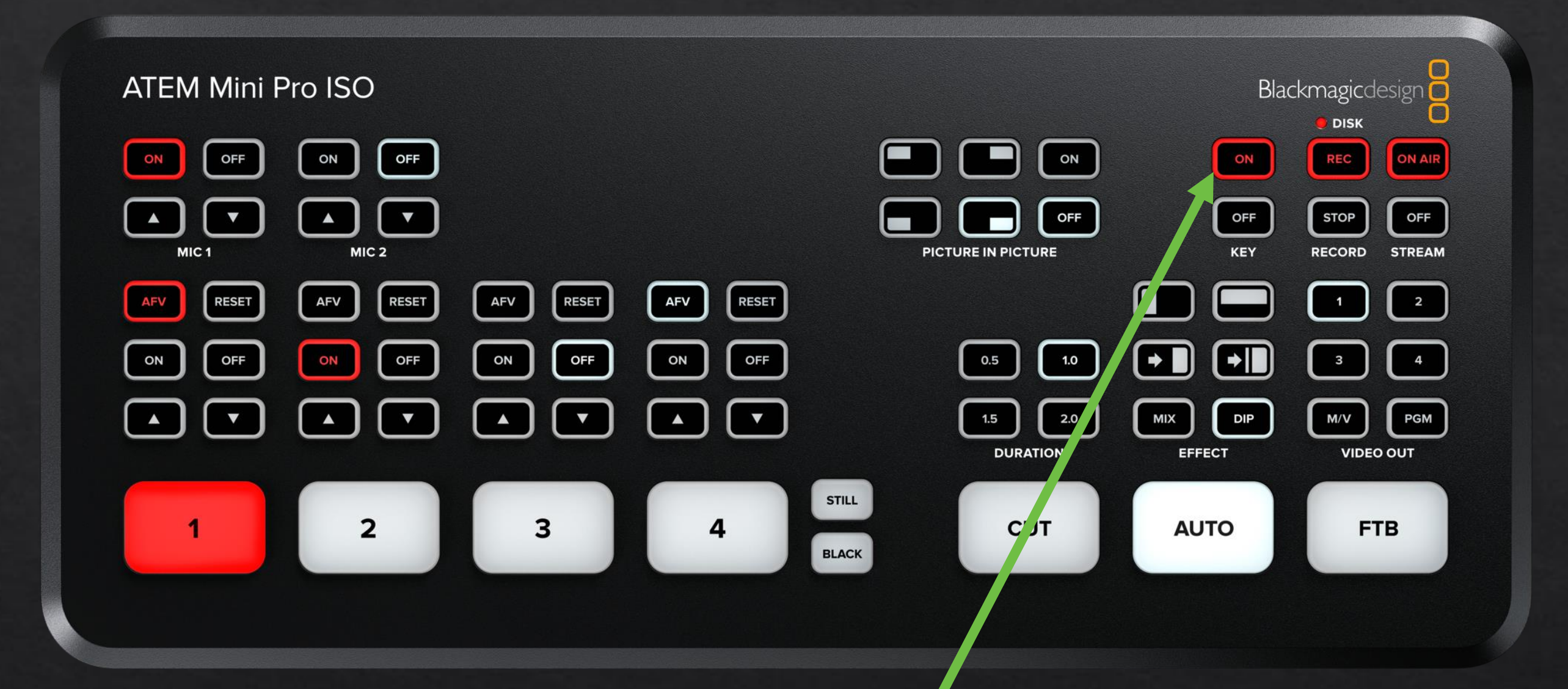

To stream press > ON Air Takes about 30 seconds for the video to show up Best practice is to record as well Press Start Recording

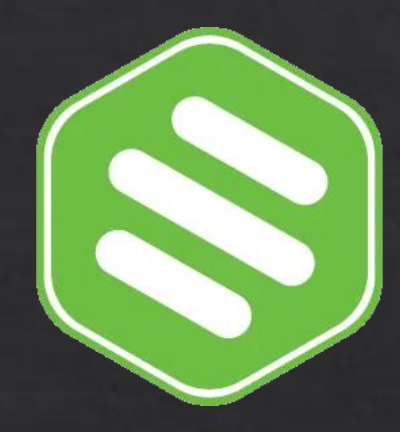

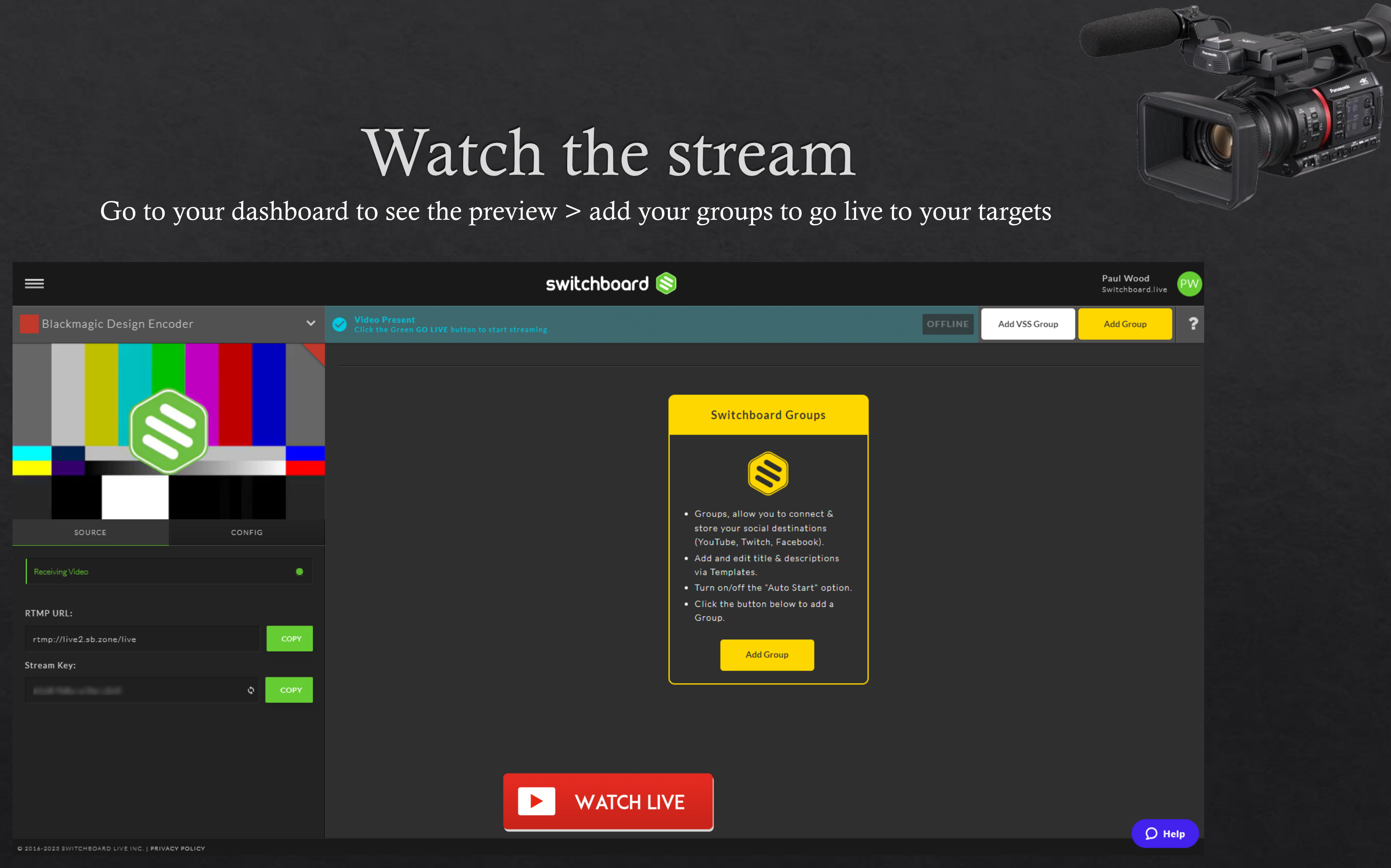

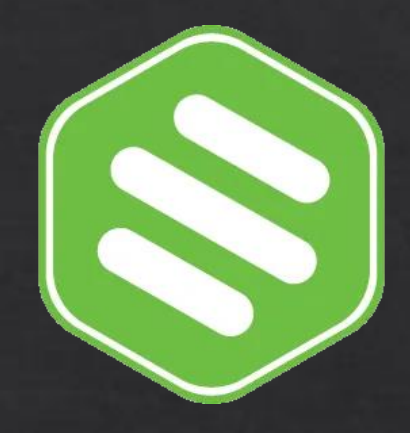

## How to hook up your gear

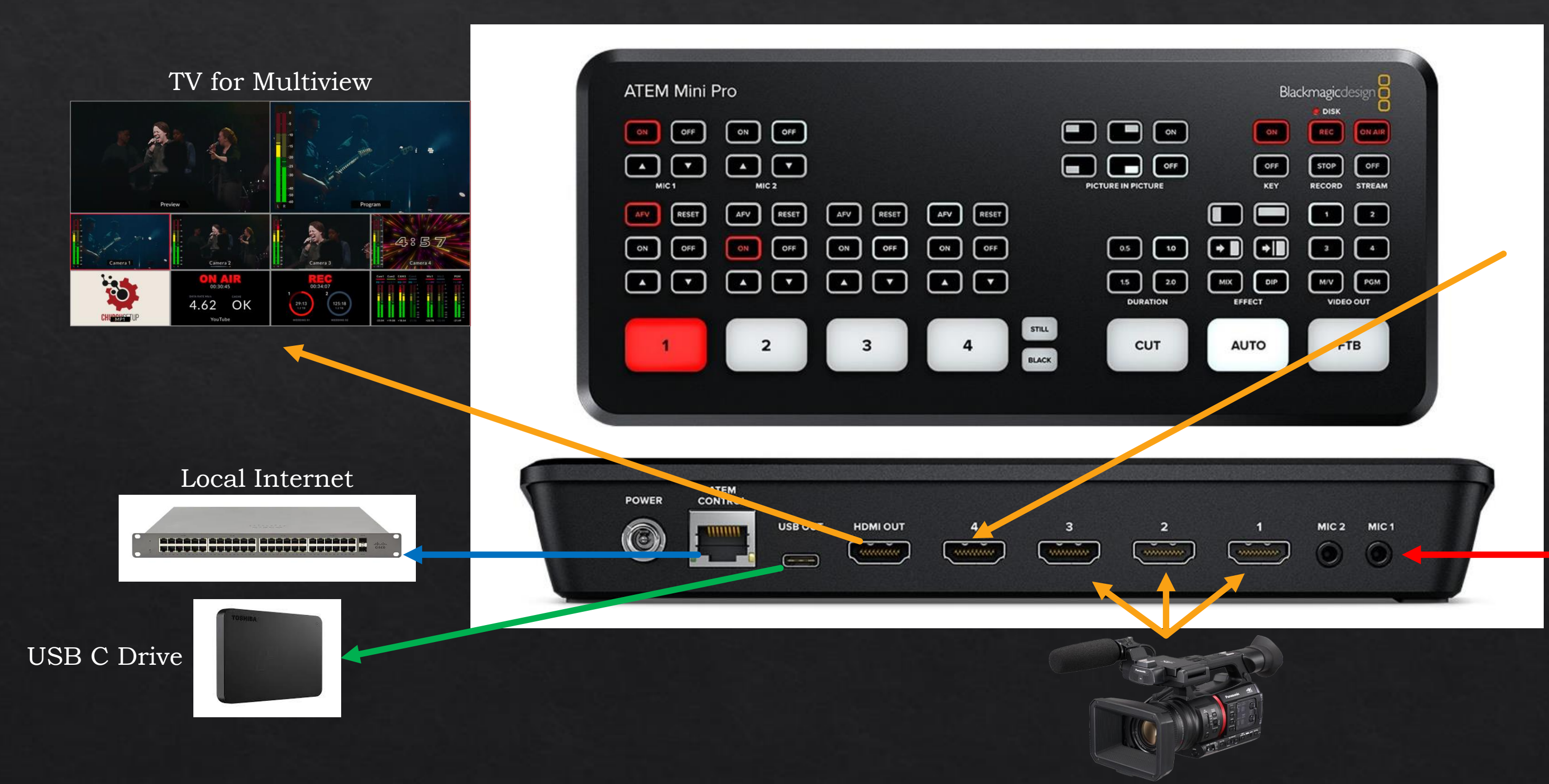

### Presentation Computer

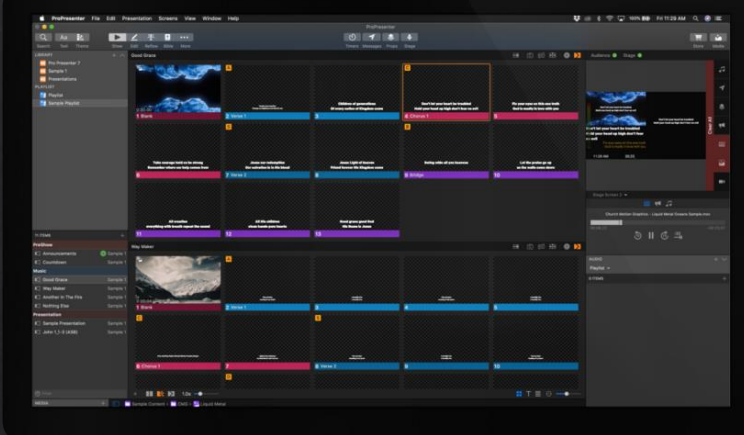

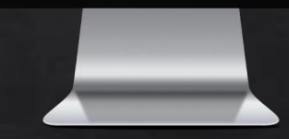

### Audio Out

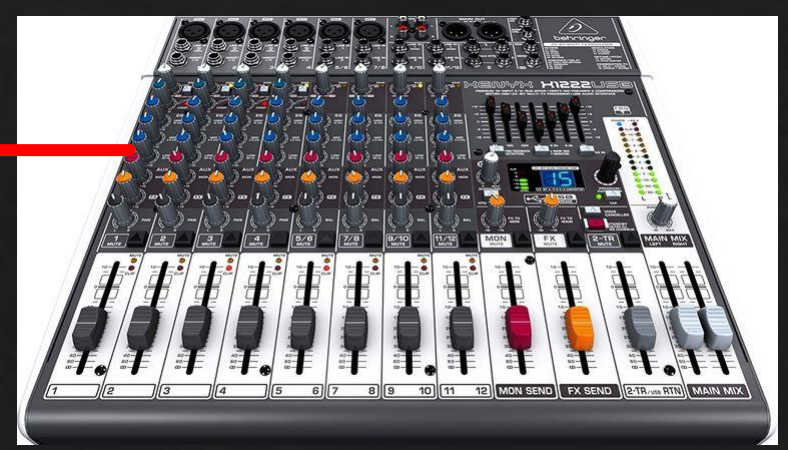

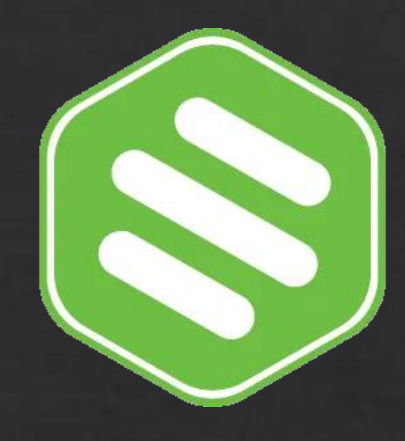

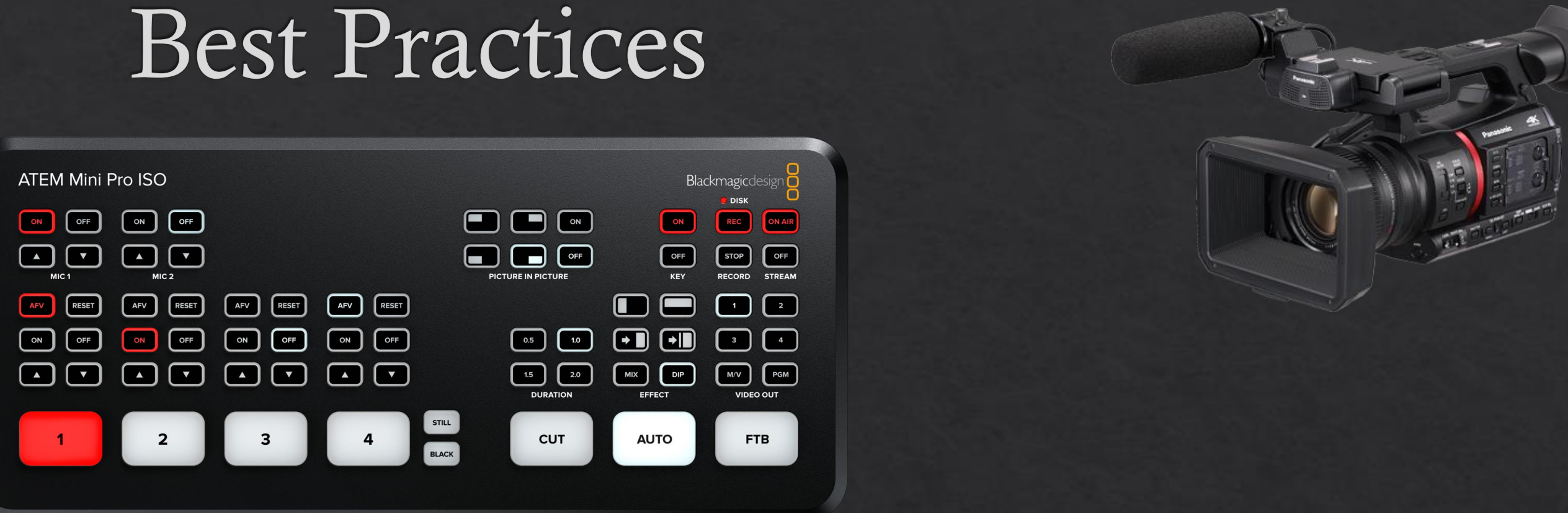

- If you are having trouble, please restart the ATEM Mini Pro •
- To Start or Stop the recording Press Record (REC Button) • Note you must have a usb c drive connected to record
- To Start the Stream press On Air to Stop press off
- If the stream breaks into several files or the ONAIR is ulletflashing. This means your stream will be dropping signal and your local network/internet is having issues. May Need to lower your bitrate
- Ethernet is required for streaming. This will not work on wifi ullet

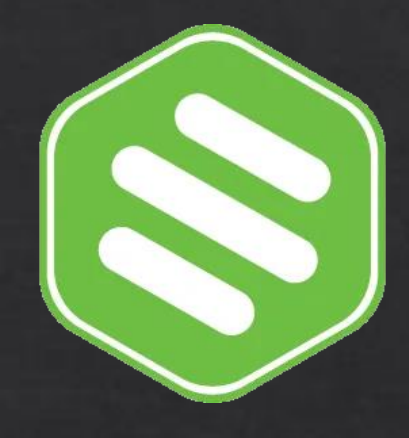

## Multistream To Other Platforms

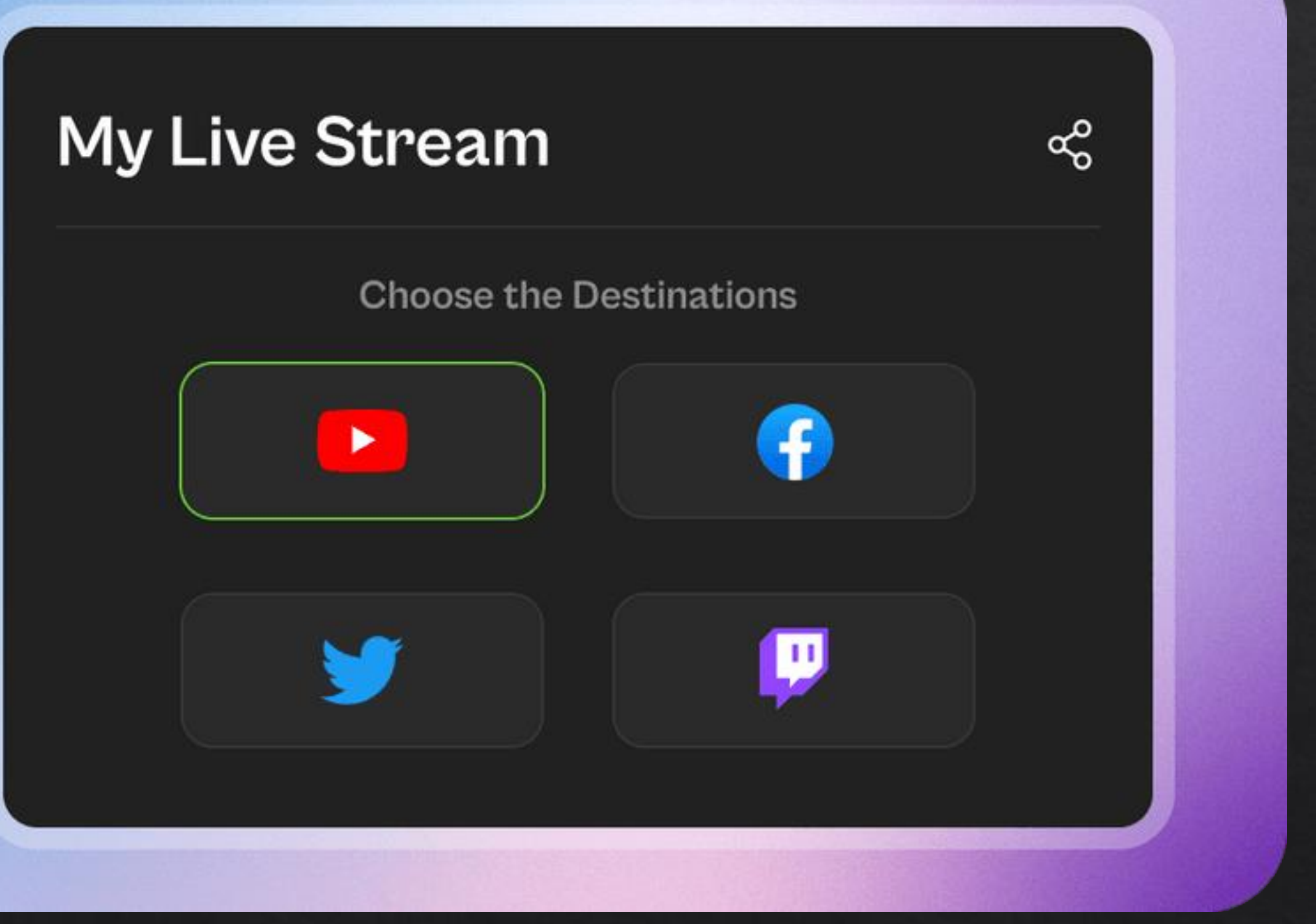

Multistream from your Switchboard.live account to YouTube, Facebook, & a custom platform. Multistreaming is what we do.

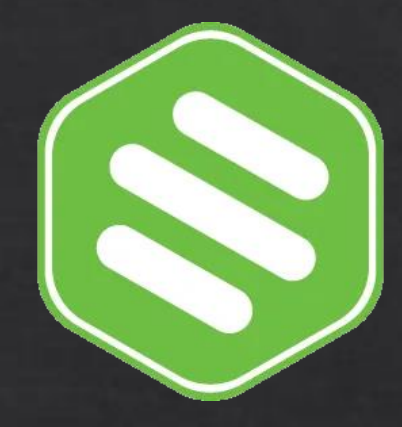

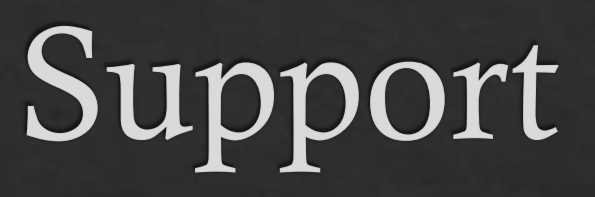

# How may i help you?

Reach out to support (215) 853-6354 <u>support@switchboard.live</u> <u>Help Files</u>

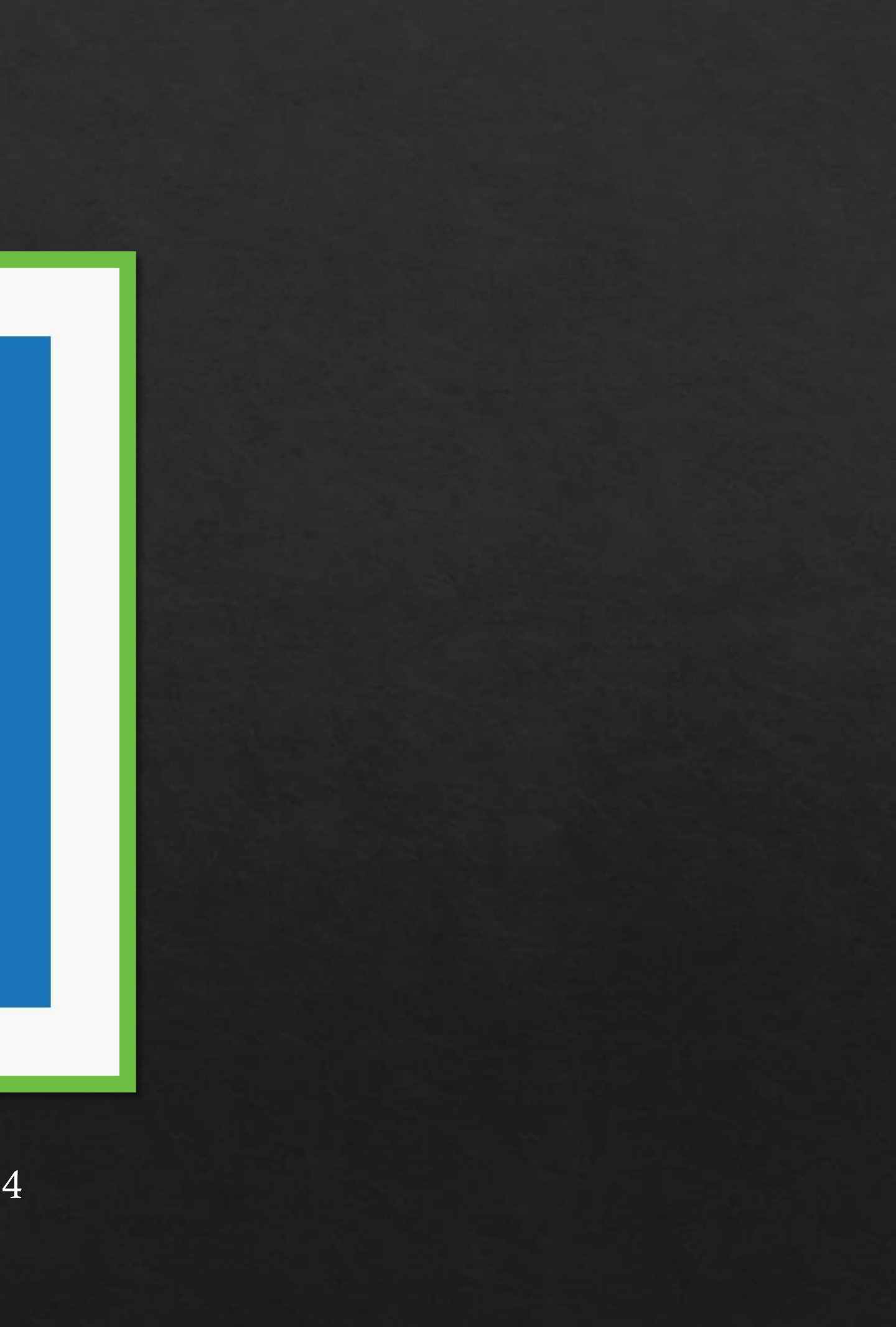